## RICOH GXR DIGITAL CAMERA BODY GR LENS A12 50mm F2.5 MACRO GR LENS A12 28mm F2.5 RICOH LENS S10 24 - 72mm F2.5 - 4.4VC RICOH LENS P10 28 - 300mm F3.5 - 5.6VC GXR MOUNT A12 RICOH LENS A16 24 - 85mm F3.5 - 5.5 Firmware Update Instruction Manual

This manual explains the procedures for downloading the firmware from the Ricoh website and updating the camera's firmware.

Firmware for both the GXR and a camera unit connected to it can be updated.

If you have more than one camera unit, run firmware update for each of the camera units.

## **1. Check the current version of the firmware**

#### Caution

Before updating, be sure to check the firmware version through the following method. If the installed firmware is the latest version, there is no need to update.

- 1. Check that the camera is turned off and attach the camera unit to the camera body.
- While pressing the [–] button (①), hold down the
  ▶ (Playback) button (②) for over 1 second.
  - The firmware version will be displayed on the picture display for about 20 seconds.

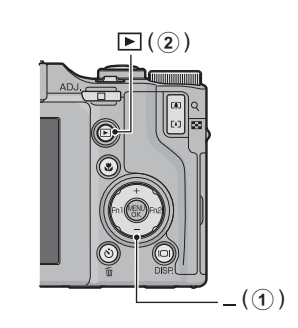

**3.** Check the firmware version displayed on the picture display.

e.g. When the current version of the firmware is V1.00, the version will be shown as [MAIN
 : V 1.00] as follows:

| BODY          | CAMERA UNIT   |
|---------------|---------------|
| MAIN : V 1.00 | MAIN : V 1.00 |
| BKUP : V X.XX | BKUP : V X.XX |
| MONI : V X.XX | MONI : V X.XX |
| ADJD : V X.XX | ADJD : V X.XX |
| EXTD : V X.XX | EXTD : V X.XX |
| CPU1 : V X.XX | CPU1 : V X.XX |
| ST : XXXXXX   | SH : XXXXXX   |
| CV : XXXXXX   | CV : XXXXXX   |
|               |               |

### **2. Extract the firmware**

- **1.** Download the firmware from the Ricoh website.
- 2. Double-click or right-click and select [Open] on the downloaded file. If the extension name is ".exe" and the dialog screen appears, click [OK].
  - The folder [GXR Update] is created, and the firmware is extracted to the folder [Firmware relX.XX (where X.XX is the version number)]. Check the following files are inside the folder [Firmware relX.XX].

ilaunch0 ilaunch3 ilaunch4 ilaunch8 jlaunch0 jlaunch3 jlaunch4 jlaunch8 klaunch0 klaunch3 klaunch4 klaunch8 nlaunch0 nlaunch3 nlaunch4 nlaunch8 qlaunch0 qlaunch3 qlaunch4 qlaunch8 l08firm0 l08firm3 l08firm4 l08firm8 l06firm0 l06firm3 l06firm4 l06firm5 l06firm8

• Copy all of the files created when the firmware was extracted (see above for the list of files) to the root directory on the SD memory card.

## 3. Copy the firmware to an SD memory card

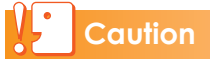

Please prepare an SD card with a capacity of 64 MB or above.

There are two ways to copy the firmware into an SD memory card.

- With an SD memory card loaded in the camera, connect the camera and computer with the provided USB cable, and copy the firmware to the SD memory card
- Using a card reader or a card writer, copy the firmware to an SD memory card (a card reader or card writer is required)

# To copy the firmware by connecting the camera and computer with the USB cable

- 1. If DC Software is installed on your Windows PC, check that DL-10 is not active.
- 2. If DL-10 is active, right-click on the DL-10 icon in the task bar, and click [Exit].
  - If the DL-10 icon is not displayed in the task bar, you do not need to perform Step 2.
- **3.** Load a battery with adequate remaining power into the camera.
- **4.** Load the SD memory card into the camera, and turn the power on.
- 5. Display the camera's Setup menu, select [Format [Card]], and press the Fn2 button.
- **6.** Select [Yes], and press the MENU/OK button.
  - The SD memory card is formatted.

#### Caution

If you format a card that still has images stored on it, the images will be lost. Save the images you do not want to erase in your computer before formatting the card.

- 7. Turn the camera off, and connect the camera and computer with the provided USB cable.
  - The camera turns on automatically. If the camera does not turn on automatically, press the POWER button and turn the power on.
  - If DC Software is installed in your Windows PC, DL-10 may automatically start up. In this case, exit DL-10.
  - Click [Cancel] if the [Removable Disk] dialog appears in Windows XP, Windows Vista or Windows 7.
  - If iPhoto starts up in Mac OS X, exit iPhoto.

## Copy all the files created when the firmware was extracted (see P.2) to the SD memory card. For windows; [RICOHDCX] root directory in [My computer]

For Macintosh; [RICOHDCX] root directory on the desktop.

• The camera's drive name may differ depending on the OS you are running. e.g. [Removable Disk], etc.

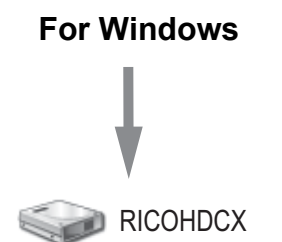

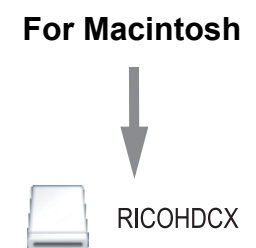

9. Confirm that the files have been copied.

#### 10. For Windows

When the copying of the firmware is completed, double-click the [Safely Remove Hardware] icon in the task bar.

#### **For Macintosh**

Drag and drop the [RICOHDCX] icon to the [Trash] icon. Once the icon has disappeared, proceed to Step 14.

#### Caution

If you skip the procedures in Step 10, the firmware copy may not be successful.

- **11.** Select [USB Mass Storage Device], and click [Stop].
- 12. Click [OK].
- 13. Click the [Close] button.
- **14.** Confirm the camera is off, and disconnect the USB cable.

To copy the firmware using a card reader or a card writer to an SD memory card

- **1.** Load the SD memory card into the camera, and turn the power on.
- 2. Display the camera's Setup menu, select [Format [Card]], and press the Fn2 button.
- **3.** Select [Yes], and press the MENU/OK button.
  - The SD memory card is formatted.

#### Caution

If you format a card that still has images stored on it, the images will be lost. Save the images you do not want to erase in your computer before formatting the card.

- **4.** Turn the camera off, and remove the SD memory card.
- 5. Copy all the files created when the firmware was extracted (see P.2) into the root directory of the SD memory card.
- 6. Load the camera with the SD memory card which the firmware was copied to.

## 4. Update the firmware

- **1.** Make sure that the camera's power is turned off.
- While pressing the [+] button (①), hold down the
  ▶ (Playback) button (②) for 2-3 seconds.
  - A confirmation message for the firmware update is displayed on the picture display.

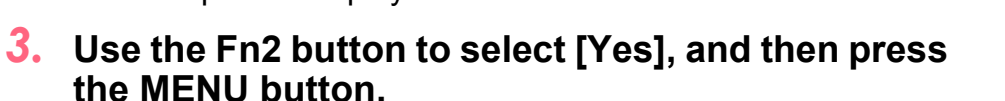

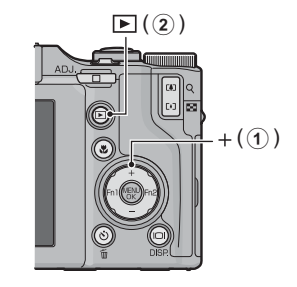

 The firmware update starts, and the following message is displayed on the picture display. [Transferring firmware]
 [Checking camera unit firmware]
 [Checking body firmware]
 [Updating camera unit firmware]
 [Updating body firmware]

[Firmware update complete]

The order that messages are displayed in may differ depending on the firmware version.

#### **4.** The camera automatically turns off and restarts.

• After the camera is restarted, the firmware version screen will be displayed, and the update will be completed.

### Note

- If the message [Incorrect rewriting file] is displayed and the camera is automatically turned off, check the camera model again and retry the update using the correct firmware.
- The firmware files copied to the SD memory card are deleted when you format the SD memory card. Delete them if necessary.
- If you have more than one camera unit, perform step 4 for all camera unit.